## 1. 下载激活客户端

1) 访问平台首页,点击页面右下角的"下载最新激活客户端"链接。

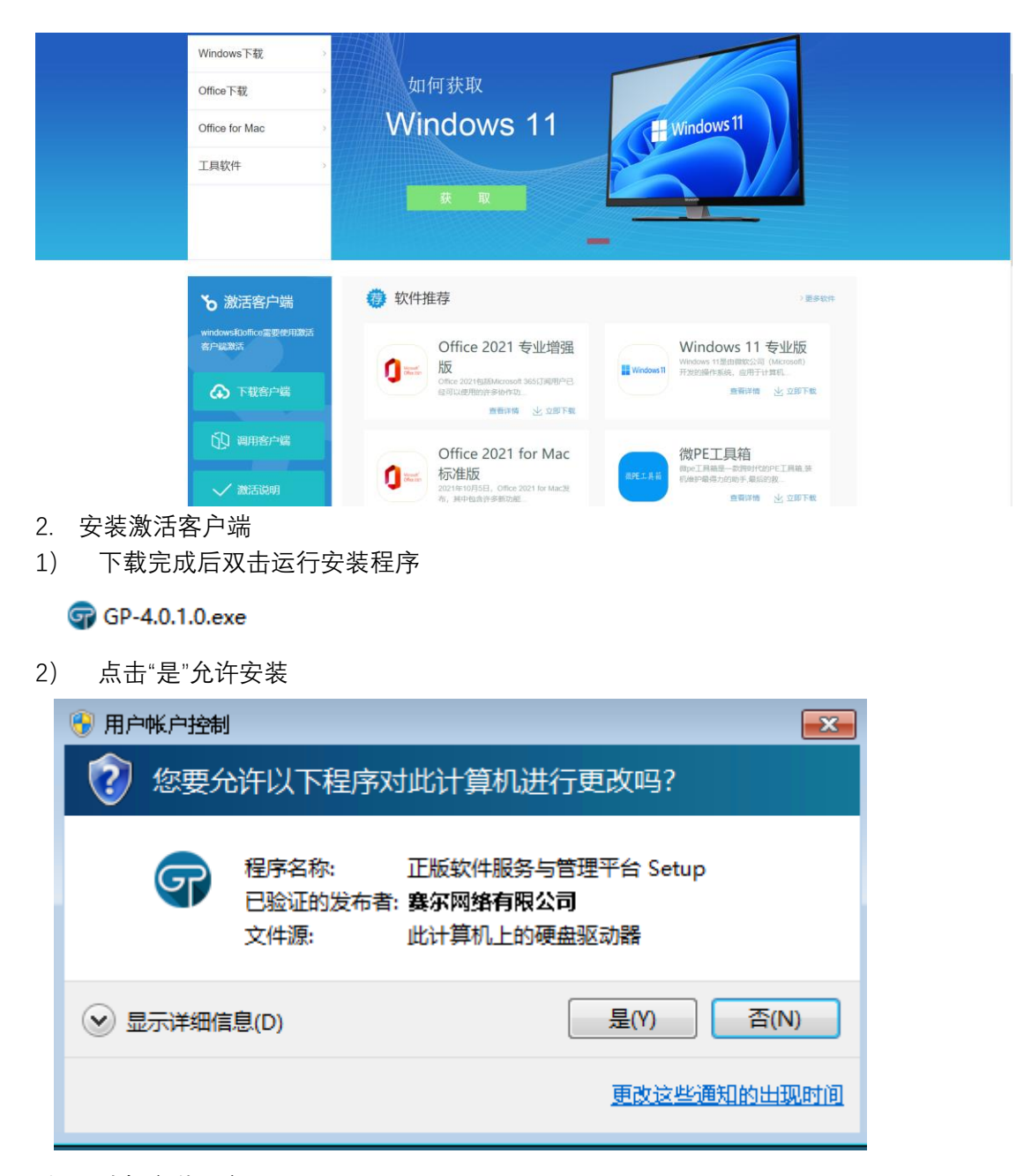

3) 选择安装语言

| 选择语言 |                             |
|------|-----------------------------|
| 9    | 选择安装时使用语言:                  |
|      | <u>中文(简体)</u><br>→<br>确定 取消 |

| 4) | 选择安装位置 |
|----|--------|
| ,  |        |

| GPP 安装向导 - 正版软件管理与服务平台 -                                       | × |
|----------------------------------------------------------------|---|
| <b>选择安装位置</b><br>将正版软件管理与服务平台安装到何处?                            | P |
| 安装向导将把正版软件管理与服务平台安装到以下文件夹中。                                    |   |
| 点击"下一步"继续。如果您要选择不同的文件夹,请点击"浏览"。                                |   |
| <u>C:\Frogram Files (x86)\GenuinePlatform 4</u> 浏览( <u>R</u> ) | 5 |
| 必须至少有22.1兆字节(MB)的闲置磁盘空间。                                       |   |
| 下一步(10) > 取消                                                   |   |

## 5) 其余保持默认即可

| 安装向导 - 正版软件管理与 | 服务平台                                                                      | _              |            | ×  |
|----------------|---------------------------------------------------------------------------|----------------|------------|----|
|                | 正版软件管理与服务平台                                                               | 安装完            | 成          |    |
|                | 安装向导已在您的电脑上安装正版4<br>可以通过已安装的快捷方式来打开」<br>点击"完成"退出安装。<br>☑ 正版软件管理与服务平台 v4.0 | 次件管理4<br>比应用程序 | 与服务平<br>字。 | 台∘ |
|                | 三 完成()                                                                    | D              |            |    |

- 3. 激活 Windows 和 Office
- 1) 安装完成后会自动弹出登录界面,登陆后点击网页上登录客户端按钮。

2) 登录成功后,软件自动弹出商品激活管理窗口(Windows 和 Office 默认各分配 10 次激活次数)

| କ gp4                                                                       |      |     |        |          |                   | - ×       |
|-----------------------------------------------------------------------------|------|-----|--------|----------|-------------------|-----------|
| 软件激活管理<br>请选择需要激活的软件,平台将自动开启激活服务检测并激活需要激活<br>激活服务状态: (开启 ↔) 服务已开启,请选择要激活的软件 | 舌软件  |     |        |          |                   |           |
| 激活软件                                                                        | 激活模式 | 已使用 | 剩余可激活  |          | 动作                |           |
| C C Office 2013/2016/2019/2021                                              | 定时激活 | 5   | 9      | ● 申请激活次数 | <b>↑↓</b><br>申请记录 | ♪ 激活历史    |
| 🛞 🕂 Windows 10/11                                                           | 定时激活 | 1   | 9      | ⑦ 申请激活次数 | ↑↓<br>申请记录        | ♪<br>激活历史 |
|                                                                             |      |     |        |          |                   |           |
|                                                                             |      |     |        |          |                   |           |
|                                                                             | 查看   | 日志  | 📩 立即激活 | 3 刷      | 新                 | 关闭        |

3) 点击左边的选项按钮, 勾选需要激活的产品, 然后点击"立即激活"

| କି gp4                                                                  |        |     |        |             |                  | - ×                                     |
|-------------------------------------------------------------------------|--------|-----|--------|-------------|------------------|-----------------------------------------|
| 软件激活管理<br>请选择需要激活的软件,平台将自动开启激活服务检测并激活<br>激活服务状态: (开启 ↔) 服务已开启,请选择要激活的软件 | 需要激活软件 |     |        |             |                  |                                         |
| 激活软件                                                                    | 激活模式   | 已使用 | 剩余可激活  |             | 动作               |                                         |
| C C ffice 2013/2016/2019/2021                                           | 定时激活   | 5   | 9      | ⊕<br>申请激活次数 | <b>↑</b><br>申请记录 | ⑦<br>激活历史                               |
| 💽 🛃 Windows 10/11                                                       | 定时激活   | 1   | 9      | ⊕<br>申请激活次数 | ↑↓<br>申请记录       | ♪ か か か の か の の の の の の の の の の の の の の |
|                                                                         |        |     |        |             |                  |                                         |
|                                                                         |        | F   |        |             |                  |                                         |
|                                                                         | 查看     | 日志  | ☆ 立即激活 | <b>©</b> R  | 新                | 关闭                                      |

4) 激活完成后右下角会弹出激活成功或失败的提示

| (软件激活管理<br>電話標書要測定的软件,平台將目却开启制活服务检测并制活需要测法软件<br>激活線大把: ●●● 除行开启、语语研制活用数法取为<br>■活動性性 激活線式 已使用 剩余可激活 动作<br>●● ●● ●● ●●●●●●●●●●●●●●●●●●●●●●●●●●●● |                                                                                                    | <ul> <li>         ty(#激活管理</li></ul>                                                                                                    | 軟件激活管理           通路爆発激怒ない、平台時自动开启激活服务检测计激活需要激活软件           激活物件         激活機工           2018月7日。清洁振频和公式           2018月7日。清洁振频和公式           2018月7日。清洁振频和公式           2018月7日。清洁振频和公式           2018月7日。清洁振频和公式           2018月7日。清洁振频和公式           2018月7日。清洁振频和公式           2018月7日。           2018月1日           21         6           11         2           11         2           11         2           11         2           11         2           11         2           11         2           11         2           11         2           11         2           11         2           11         2           11         2           11         2           11         2           11         2           11         2           11         2           11         2           11         2           11         2           11         2           11         2           11                                                                                                    | Style#Size: Perferance Perferasional Plus 2021 LTSC 激活感受器 ● 「臣初 Diffice Professional Plus 2021 LTSC 激活感受器 ● 「臣初 Microsoft Office Professional Plus 2021 LTSC 激活感受器 ● 「臣和 Microsoft Office Professional Plus 2021 LTSC 激活感受器 ● 「臣和 Microsoft Office Professional Plus 2021 LTSC 激活感受器 ● 「日本 Microsoft Office Professional Plus 2021 LTSC 激活感受器 ● 「日本 Microsoft Office Professional Plus 2021 LTSC 激活感受器 ● 「日本 Microsoft Office Professional Plus 2021 LTSC 激活感受器 ● 「日本 Microsoft Office Professional Plus 2021 LTSC 激活感受器 ● 「日本 Microsoft Office Professional Plus 2021 LTSC 激活感受器 ● 「日本 Microsoft Office Professional Plus 2021 LTSC 激活感受器 ● 「日本 Microsoft Office Professional Plus 2021 LTSC 激活感受器 ● 「日本 Microsoft Office Professional Plus 2021 LTSC 激活の ● 「日本 Microsoft Office Professional Plus 2021 LTSC 激活の ● 「日本 Microsoft Plus 2021 LTSC 激活の ● 「日本 Microsoft Plus 2021 LTSC 激活の ● 「日本 Microsoft Plus 2021 LTSC 激活の ● 「日本 Microsoft Plus 2021 LTSC 激活の ● 「日本 Microsoft Plus 2021 L                                                                                                    | ଙ୍କ gp4                                                                    | _    |       |        |             |           | - ×    |
|----------------------------------------------------------------------------------------------------|----------------------------------------------------------------------------------------------------|----------------------------------------------------------------------------------------------------|----------------------------------------------------------------------------------------------------|----------------------------------------------------------------------------------------------------|----------------------------------------------------------------------------|------|-------|--------|-------------|-----------|--------|
| <ul> <li>激活软件 激化活軟件 激化子模式 已使用 利余可激活 动作</li> <li>● ● ● ● ● ● ● ● ● ● ● ● ● ● ● ● ● ● ●</li></ul>                                                | 激活软件     激活模式     已億用     利余可激活     动作 <ul> <li>             ・ ●</li> <li>             ・ ●</li> <li>             ・ ●</li> <li>             ・ ●</li> <li>             ・ ●</li> <li>             ・ ●</li> <li>             ・ ●</li> <li>             ・ ●</li> <li>             ・ ●</li> <li>             ・ ●</li> <li>             ・ ●</li> <li>             ・ ●</li> </ul> <li>             ・ ●</li> <li>             ・ ●</li> <li>             ・ ●</li> <li>             ・ ●</li> <li>             ・ ●</li> <li>             ・ ●</li> <li>             ・ ●</li> <li>             ・ ●</li> <li>             ・ ●</li> <li>             ・             ・</li>                                                                                                    | 激活软件         激活軟件         激活軟件         激活軟件         激活軟件         激活軟件         シーク化用         利余可激活         动作 <ul> <li>             ・ の</li> <li>             ・ の</li></ul> | 激活软件     激活软件     激活軟件     激活換式     已使用     科佘可激活     动作       ●     ●     ●     ●     ●     ●     ●     ●     ●       ●     ●     ●     ●     ●     ●     ●     ●     ●     ●       ●     ●     ●     ●     ●     ●     ●     ●     ●     ●     ●     ●     ●     ●     ●     ●     ●     ●     ●     ●     ●     ●     ●     ●     ●     ●     ●     ●     ●     ●     ●     ●     ●     ●     ●     ●     ●     ●     ●     ●     ●     ●     ●     ●     ●     ●     ●     ●     ●     ●     ●     ●     ●     ●     ●     ●     ●     ●     ●     ●     ●     ●     ●     ●     ●     ●     ●     ●     ●     ●     ●     ●     ●     ●     ●     ●     ●     ●     ●     ●     ●     ●     ●     ●     ●     ●     ●     ●     ●     ●     ●     ●     ●     ●     ●     ●     ●     ●     ●     ●     ●     ●     ●     ●     ● <t< td=""><td>激活软件     激活軟件     激活軟件     激活模式     已使用     科佘可激活     动作       ●     ●     ●     ●     ●     ●     ●     ●     ●     ●     ●     ●     ●     ●     ●     ●     ●     ●     ●     ●     ●     ●     ●     ●     ●     ●     ●     ●     ●     ●     ●     ●     ●     ●     ●     ●     ●     ●     ●     ●     ●     ●     ●     ●     ●     ●     ●     ●     ●     ●     ●     ●     ●     ●     ●     ●     ●     ●     ●     ●     ●     ●     ●     ●     ●     ●     ●     ●     ●     ●     ●     ●     ●     ●     ●     ●     ●     ●     ●     ●     ●     ●     ●     ●     ●     ●     ●     ●     ●     ●     ●     ●     ●     ●     ●     ●     ●     ●     ●     ●     ●     ●     ●     ●     ●     ●     ●     ●     ●     ●     ●     ●     ●     ●     ●     ●     ●     ●     ●     ●     ●     ●     ●     ●     ●     ●     <t< td=""><td>软件激活管理<br/>请选择委赛激活的软件,平台将自动开启激活般务检测并激活委要激活<br/>激活服务状态: 7月2 ♀ 服务已开启,请选择要激活的软件</td><td>軟件</td><td></td><td></td><td></td><td></td><td></td></t<></td></t<>                                                                                                    | 激活软件     激活軟件     激活軟件     激活模式     已使用     科佘可激活     动作       ●     ●     ●     ●     ●     ●     ●     ●     ●     ●     ●     ●     ●     ●     ●     ●     ●     ●     ●     ●     ●     ●     ●     ●     ●     ●     ●     ●     ●     ●     ●     ●     ●     ●     ●     ●     ●     ●     ●     ●     ●     ●     ●     ●     ●     ●     ●     ●     ●     ●     ●     ●     ●     ●     ●     ●     ●     ●     ●     ●     ●     ●     ●     ●     ●     ●     ●     ●     ●     ●     ●     ●     ●     ●     ●     ●     ●     ●     ●     ●     ●     ●     ●     ●     ●     ●     ●     ●     ●     ●     ●     ●     ●     ●     ●     ●     ●     ●     ●     ●     ●     ●     ●     ●     ●     ●     ●     ●     ●     ●     ●     ●     ●     ●     ●     ●     ●     ●     ●     ●     ●     ●     ●     ●     ●     ● <t< td=""><td>软件激活管理<br/>请选择委赛激活的软件,平台将自动开启激活般务检测并激活委要激活<br/>激活服务状态: 7月2 ♀ 服务已开启,请选择要激活的软件</td><td>軟件</td><td></td><td></td><td></td><td></td><td></td></t<>                                                                                                    | 软件激活管理<br>请选择委赛激活的软件,平台将自动开启激活般务检测并激活委要激活<br>激活服务状态: 7月2 ♀ 服务已开启,请选择要激活的软件 | 軟件   |       |        |             |           |        |
| <ul> <li>● ① ① ① ① ① ② ① ① ② ① ② ① ② ① ② ① ② ③ ③ ③ ③</li></ul>                                                                                 |                                                                                                    | ●         ●         ●         ●         ●         ●         ●         ●         ●         ●         ●         ●         ●         ●         ●         ●         ●         ●         ●         ●         ●         ●         ●         ●         ●         ●         ●         ●         ●         ●         ●         ●         ●         ●         ●         ●         ●         ●         ●         ●         ●         ●         ●         ●         ●         ●         ●         ●         ●         ●         ●         ●         ●         ●         ●         ●         ●         ●         ●         ●         ●         ●         ●         ●         ●         ●         ●         ●         ●         ●         ●         ●         ●         ●         ●         ●         ●         ●         ●         ●         ●         ●         ●         ●         ●         ●         ●         ●         ●         ●         ●         ●         ●         ●         ●         ●         ●         ●         ●         ●         ●         ●         ●         ●         ●         ●         ●                                                                                                            | ・             ・                                                                                                    | ● 「読む Office 2013/2016/2019/2021 定时激活 11 2         ● う う う う う う う う う う う う う う う う う う う                                                                                                    | 激活软件                                                                       | 激活模式 | 已使用   | 剩余可激活  |             | 动作        |        |
| <ul> <li>● 課題 Windows 10/11</li> <li>定対激活 21</li> <li>● 部高設高次数 申酬记录 激活历史</li> <li>● 陶磁日志</li> <li>☆ 立即激活</li> <li>② 刷新</li> <li>关闭</li> </ul>  | ●         ●         ●         ●         ●         ●         ●         ●         ●         ●         ●         ●         ●         ●         ●         ●         ●         ●         ●         ●         ●         ●         ●         ●         ●         ●         ●         ●         ●         ●         ●         ●         ●         ●         ●         ●         ●         ●         ●         ●         ●         ●         ●         ●         ●         ●         ●         ●         ●         ●         ●         ●         ●         ●         ●         ●         ●         ●         ●         ●         ●         ●         ●         ●         ●         ●         ●         ●         ●         ●         ●         ●         ●         ●         ●         ●         ●         ●         ●         ●         ●         ●         ●         ●         ●         ●         ●         ●         ●         ●         ●         ●         ●         ●         ●         ●         ●         ●         ●         ●         ●         ●         ●         ●         ●         ●         ● | ●         ●         ●         ●         ●         ●         ●         ●         ●         ●         ●         ●         ●         ●         ●         ●         ●         ●         ●         ●         ●         ●         ●         ●         ●         ●         ●         ●         ●         ●         ●         ●         ●         ●         ●         ●         ●         ●         ●         ●         ●         ●         ●         ●         ●         ●         ●         ●         ●         ●         ●         ●         ●         ●         ●         ●         ●         ●         ●         ●         ●         ●         ●         ●         ●         ●         ●         ●         ●         ●         ●         ●         ●         ●         ●         ●         ●         ●         ●         ●         ●         ●         ●         ●         ●         ●         ●         ●         ●         ●         ●         ●         ●         ●         ●         ●         ●         ●         ●         ●         ●         ●         ●         ●         ●         ●         ●                                                                                                            | <ul> <li>● ● ● ● ● ● ● ● ● ● ● ● ● ● ● ● ● ● ●</li></ul>                                                                                                    | <ul> <li>● ● Windows 10/11 定时激活 21 6 ● ● ● ● ● ● ● ● ● ● ● ● ● ● ● ● ● ●</li></ul>                                                                                                    | C III Office 2013/2016/2019/2021                                           | 定时激活 | 11    | 2      | ⊕<br>申请激活次数 | ↑<br>申请记录 | ♪ 激活历史 |
| ■ 職用志 ☆ 立即激活   □ 刷新   关闭                                                                                                    | 降蔵日志 ☆ 立即激活 ② 則新 关闭<br>) (手初) 安装 Microsoft Office Professional Plus 2021 LISC 激活密明失敗<br>) (手初) 正在设置 Microsoft Office Professional Plus 2021 LISC 激活感発強<br>して知 正在影響 Microsoft Office Professional Plus 2021 LISC 激活感発強                                                                                                    | 障礙日志 ☆ 立即激活 〇 扇新 关闭<br>> (手初) 安装 Microsoft Office Professional Plus 2021 LTSC 激活能得加<br>> (手初) 正在设置 Microsoft Office Professional Plus 2021 LTSC 激活能得器<br>> (手初) 正在波派 Microsoft Office Professional Plus 2021 LTSC 激活成功<br>> (手初) Microsoft Office Professional Plus 2021 LTSC 激活成功                                                                                                    | 障審日志 ☆ 立即激活 ② 刷新 关闭<br>・ [手初] 左破浸 Microsoft Office Professional Plus 2021 LTSC 激活密明完败<br>・ (手初) 正在设置 Microsoft Office Professional Plus 2021 LTSC 激活感発<br>「年初) 正在波然 Microsoft Office Professional Plus 2021 LTSC<br>・ (手初) Microsoft Office Professional Plus 2021 LTSC 激活成功<br>・<br>マンクロングを使用していたい。<br>マンクロングを使用していたい。<br>マンクロングを使用していたいたい。<br>マンクロングを使用していたいたい。<br>マンクロングを使用していたいたい。<br>マンクロングを使用していたいたいたいたいたいたいたいたいたい。<br>マンクロングを使用していたいたいたいたいたいたいたいたいたいたいたいたいたいたいたいたいたいたいた                                                                                                    | 障礙日志 ☆ 立即激活 ② 刷新 关闭<br>• [手动] 安坡 Microsoft Office Professional Plus 2021 LTSC 激活能明失敗<br>• [手动] 正在设置 Microsoft Office Professional Plus 2021 LTSC 激活能导器<br>• [手动] 正在設置 Microsoft Office Professional Plus 2021 LTSC 激活能分器<br>• [手动] Microsoft Office Professional Plus 2021 LTSC 激活能分<br>• [手动] Microsoft Office Professional Plus 2021 LTSC 激活能分<br>• [手动] Microsoft Office Professional Plus 2021 LTSC 激活的<br>• [手动] Microsoft Office Professional Plus 2021 LTSC 激活的<br>• [手动] Microsoft Office Professional Plus 2021 LTSC 激活的<br>• [手动] Microsoft Office Professional Plus 2021 LTSC 激活的<br>• [手动] Microsoft Office Professional Plus 2021 LTSC 激活的<br>• [手动] Microsoft Office Professional Plus 2021 LTSC 激活的<br>• [手动] Microsoft Office Professional Plus 2021 LTSC 激活的<br>• [手动] Microsoft Office Professional Plus 2021 LTSC 激活的<br>• [手动] Microsoft Office Professional Plus 2021 LTSC 激活的<br>• [手动] Microsoft Office Professional Plus 2021 LTSC 激活的<br>• [手动] Microsoft Office Professional Plus 2021 LTSC 激活的<br>• [<br>• [<br>• [<br>• [<br>• [<br>• [<br>• [<br>• [ | 💽 🚛 Windows 10/11                                                          | 定时激活 | 21    | 6      | ⊕<br>申请激活次数 | ◆<br>申请记录 |        |
| ●<br>●織日志 ☆ 立即激活   〇 前新   关问                                                                                                    | Pag日志 ☆ 立即激活 ② 則新 关闭     Fill 安装 Microsoft Office Professional Plus 2021 LTSC 激活室明天敗     Fill 正在投資 Microsoft Office Professional Plus 2021 LTSC 激活接続     Fill 正在投資 Microsoft Office Professional Plus 2021 LTSC 激活接続     Fill 正在改革 Professional Plus 2021 LTSC 激活接続                                                                                                    | 障礙日志 ☆ 立即激活 ⑦ 則新 矢河<br>・ (手初) 安装 Microsoft Office Professional Plus 2021 LISC 激活器供数<br>・ (手初) 正在设置 Microsoft Office Professional Plus 2021 LISC 激活服务器<br>・ (手初) 正在波測 Microsoft Office Professional Plus 2021 LISC<br>・ (手初) Microsoft Office Professional Plus 2021 LISC 激活成功                                                                                                    | 降電日志 ☆ 立即激活 ③ 刷新 笑词<br>→ [手助] 安装 Microsoft Office Professional Plus 2021 UTSC 激活感得器<br>→ [手助] 正在設置 Microsoft Office Professional Plus 2021 UTSC 激活感得器<br>) (手助) Microsoft Office Professional Plus 2021 UTSC 激活成功<br>→ (手助) Microsoft Office Professional Plus 2021 UTSC 激活成功<br>→ (文字) → (文字) → (文字) → (文字) → (文字) → (文字) → (文字) → (文字) → (文字) → (文字) → (文字) → (文字) → (文字) → (文字) → (文字) → (文字) → (文字) → (文字) → (文字) → (文字) → (文字) → (文字) → (文字) → (文字) → (文字) → (文字) → (文字) → (文字) → (文字) → (文字) → (文字) → (文字) → (文字) → (文字) → (文字) → (文字) → (文字) → ((文字) → ((文字) → ((文字) → ((( ( ( ( ( ( ( ( ( ( ( ( ( ( ( ( (                                                                                                     | 障礙日志 ☆ 立即激活 ② 刷新 矢団<br>) [手动] 安装 Microsoft Office Professional Plus 2021 LTSC 激活密閉決致<br>) [手动] 正在设置 Microsoft Office Professional Plus 2021 LTSC 激活感発発<br>) [手动] 正在激活 Microsoft Office Professional Plus 2021 LTSC 激活感分<br>) [手动] Microsoft Office Professional Plus 2021 LTSC 激活感効<br>) [手动] Microsoft Office Professional Plus 2021 LTSC 激活感効<br>) [手动] Microsoft Office Professional Plus 2021 LTSC 激活感効<br>) [手动] Microsoft Office Professional Plus 2021 LTSC 激活感効<br>) [手动] Microsoft Office Professional Plus 2021 LTSC 激活感効<br>) [手动] Microsoft Office Professional Plus 2021 LTSC 激活感効<br>) [手动] Microsoft Office Professional Plus 2021 LTSC 激活感効<br>) [手动] Microsoft Office Professional Plus 2021 LTSC 激活感効<br>) [手动] Microsoft Office Professional Plus 2021 LTSC 激活感効<br>) [手动] Microsoft Office Professional Plus 2021 LTSC 激活感効<br>) [手动] Microsoft Office Professional Plus 2021 LTSC 激活の<br>) [手动] Microsoft Office Professional Plus 2021 LTSC 激活の<br>) [手动] Microsoft Office Professional Plus 2021 LTSC 激活の<br>) [手动] Microsoft Office Professional Plus 2021 LTSC 激活の<br>) [手动] Microsoft Office Professional Plus 2021 LTSC 激活の<br>) [手动] [手动] [手动] [手动] [手动] [手动] [手动] [手动]                                                                                                    |                                                                            |      |       |        |             |           |        |
|                                                                                                    | ) (手詞) 反援 Microsoft Office Professional Plus 2021 LISC 浙活路研究が<br>) (手詞) 正花设置 Microsoft Office Professional Plus 2021 LISC 浙活路約器<br>) 伝知) 正在設置 Microsoft Office Professional Plus 2021 LISC 新活路約器                                                                                                    | <ul> <li>1 (手动) 医破 Microsoft Office Professional Plus 2021 USC 激活能研究の</li> <li>1 (手动) 正在教送 Microsoft Office Professional Plus 2021 USC 激活能分響</li> <li>1 (手动) 正在教送 Microsoft Office Professional Plus 2021 LTSC 激活能力</li> <li>2 (手动) Microsoft Office Professional Plus 2021 LTSC 激活能力</li> </ul>                                                                                                    | ) (手动) 医愛教 Microsoft Office Professional Plus 2021 USC 激活能分野が<br>) (手动) 正在影差 Microsoft Office Professional Plus 2021 USC 激活能分野<br>) (手动) 正在影差 Microsoft Office Professional Plus 2021 LTSC<br>) (手动) Microsoft Office Professional Plus 2021 LTSC<br>) (手动) (High) (High) (H | ・ (手动) 医破 Microsoft Office Professional Plus 2021 USC 激素密研究效<br>) (手动) 正在地源 Microsoft Office Professional Plus 2021 USC 激活服务器<br>・ (手动) 正在地源 Microsoft Office Professional Plus 2021 USC 激活成功<br>・ (手动) Microsoft Office Professional Plus 2021 USC 激活成功<br>・ (手动) Microsoft Office Professional Plus 2021 USC 激活成功<br>・ (手动) Microsoft Office Professional Plus 2021 USC 激活成功<br>・ (手动) Microsoft Office Professional Plus 2021 USC 激活成功<br>・ (手动) Microsoft Office Professional Plus 2021 USC 激活成功<br>・ (手动) Microsoft Office Professional Plus 2021 USC 激活成功<br>・ (手动) Microsoft Office Professional Plus 2021 USC 激活成功<br>・ (手动) Microsoft Office Professional Plus 2021 USC 激活成功<br>・ (手动) Microsoft Office Professional Plus 2021 USC 激活成功<br>・ (手动) Microsoft Office Professional Plus 2021 USC 激活成功<br>・ (手动) Microsoft Office Professional Plus 2021 USC 激活成功<br>・ (手动) Microsoft Office Professional Plus 2021 USC 激活成功<br>・ (基本) (手动) Microsoft Office Professional Plus 2021 USC 激活成功<br>・ (基本) (基本) (基本) (基本) (基本) (基本) (基本) (基本)                                                                                                    |                                                                            | 降藏   | 18. C | ☆ 立即激活 |             | ¥f        | 关闭     |
| <ul> <li>(学初) Microsoft Office Professional Plus 2021 LTSC 激活成功</li> <li>Ver 2022年信息 TeamViewer 文程に対 正規転換件管理<br/>研究的項目</li> </ul>              | ve 2022年信息 TeamViewer 文指:zip 出版软件管理<br>化建筑项目                                                                                                    |                                                                                                    |                                                                                                    |                                                                                                    | 表. 新建文本文 chzu vpn EasyConn<br>档.txt                                        |      |       |        |             |           |        |

至此, Windows 和 Office 的激活已完成, 可以选择卸载或继续保留此激活客户端。